## Giuda Operativa

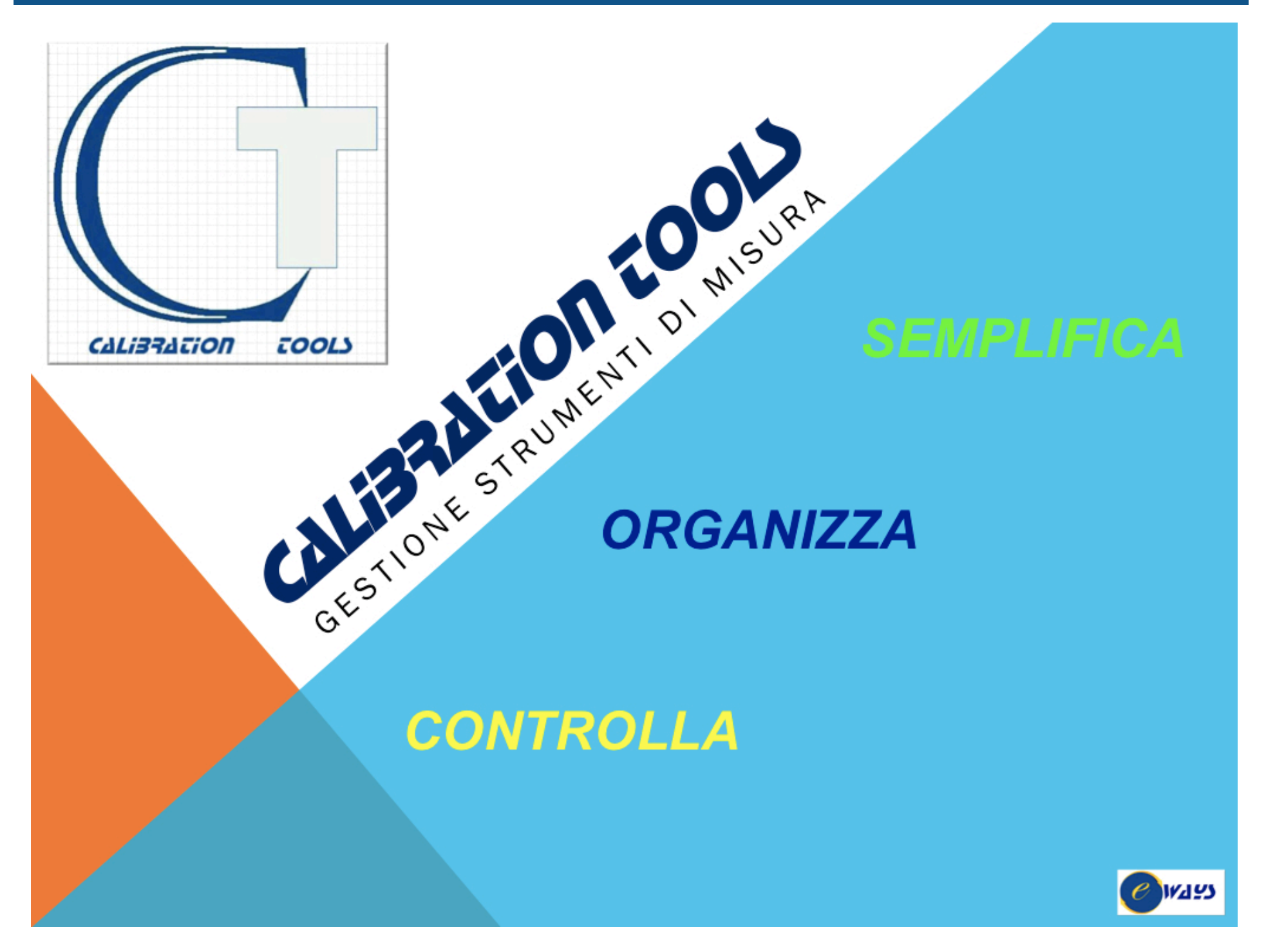

| Interfaccia utente Barra Strumenti Funzioni della Barra Strumenti Barra Applicazioni – Accesso al Menù                                                                                                    | Pag.                                                         | 4 - 9                                                             |
|----------------------------------------------------------------------------------------------------|--------------------------------------------------------------|-------------------------------------------------------------------|
| GESTIONE STRUMENTI                                                                                                    |                                                              |                                                                   |
| Scrivania generale<br>Pulsanti                                                                                                    | Pag.<br>Pag.                                                 | 10<br>1-13                                                        |
| ANAGRAFICA STRUMENTI                                                                                                    |                                                              |                                                                   |
| Anagrafica Strumenti<br>Gestione Tabelle<br>Gestione Tabelle Associate – Campi Data<br>Campi delle Tabelle e Loro Funzioni<br>Inserimento Immagini<br>Scheda Tecnica - Posizione<br>Taratura – Conferma Metrologica<br>Manutenzione – Annotazioni<br>Verifiche – Campione Primario<br>Manutenzione | Pag.<br>Pag.<br>Pag.<br>Pag.<br>Pag.<br>Pag.<br>Pag.<br>Pag. | 14<br>15<br>16<br>17-19<br>20-21<br>22<br>23<br>24-25<br>26<br>27 |
|                                                                                                    |                                                              |                                                                   |
| Post.IN,<br>Query, Stampe, Esportazione Dati                                                                                                    | Pag.<br>Pag.                                                 | 28-29<br>30                                                       |

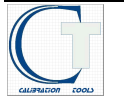

## CALIBRATION TOOLS

|                   |                                                                  | Ultima   | Scadenza | Conformità | Data Conferma | Conferma    |             |
|-------------------|------------------------------------------------------------------|----------|----------|------------|---------------|-------------|-------------|
| Sigla Strumento   | Descrizione                                                      | Taratura | Taratura | Taratura   | Metrologica   | Metrologica | Co Mars     |
| PRC001<br>ESTERNO | MANOMETRO A TUBO DI BOURDON<br>CAMPIONE DEL LABORATORIO ACCREDIA | 13-01-14 | 13-01-15 | c          | 13-02-15      | c           |             |
| PR302             | MANOMETRO A TUBO DI BOURDON                                      | 03-03-14 | 03-03-15 | с          | 04-03-15      | с           |             |
|                   |                                                                  |          |          |            |               |             |             |
|                   |                                                                  |          |          |            |               |             | LISTA       |
|                   |                                                                  |          |          |            |               |             | CLIENTI     |
|                   |                                                                  |          |          |            |               |             |             |
|                   |                                                                  |          |          |            |               |             | CONTROLLO   |
|                   |                                                                  |          |          |            |               |             | QUALITA     |
|                   |                                                                  |          |          |            |               |             |             |
|                   |                                                                  |          |          |            |               |             | CERTIFICATI |
|                   |                                                                  |          |          |            |               |             | WEB         |
|                   |                                                                  |          |          |            |               |             |             |
|                   |                                                                  |          |          |            |               |             |             |
| igla Strumento    | 🐨 🧀 🚵 🙆 Onivity                                                  |          |          |            |               |             | - RFD"      |
|                   | i 🕞 🖓 (i opano)                                                  |          |          |            |               |             |             |

| Articolo Note Elenco Sigla Strumento.: PR302                                                                                                    |                    | TUBO DI BOURDON                |                                                                      | Campione Primario                                                                     | e                             | WA 92             |
|----------------------------------------------------------------------------------------------------|--------------------|--------------------------------|----------------------------------------------------------------------|---------------------------------------------------------------------------------------|-------------------------------|-------------------|
| Nuovo      Ricondi     Campione di Riferimento.: PRC001                                                                                         | zionato 🔿 Dismesso | A TUBO DI BOURDON              |                                                                      |                                                                                       |                               |                   |
| Famiglia.:                                                                                                    |                    | Gru                            | opo:                                                                 |                                                                                       | 21                            | -                 |
| Tipo Oggeto:<br>Costruitore: NUOVA FIMA<br>Modelio: DN 60<br>Matricola Costruitore: NN<br>Stato di Disponibilità: D DISP<br>Proprietario: ROSSI | NUOVA FIMA         | 33-03-2014                     | REPE<br>Numero di Cor<br>Numero Cert<br>Scadenza in<br>Taratura ACCF | RIBILITA' METROLOGICA<br>Introlo:<br>ificato:<br>Data:<br>Mesi:<br>EDIA:<br>O SI © NO |                               | 15 30<br>11<br>11 |
| Scheda<br>Tecnica                                                                                                    | E TARATURA         |                                |                                                                      | NNOTAZIONI                                                                            | CAMPIONE<br>Di<br>Riferimento | MANUA             |
| Conformità C                                                                                                    | onforme            |                                | Conferma                                                             | Metrologica Val                                                                       | ida -                         |                   |
| Data Taratura.: 03-03-2014<br>Unità di Misura.: bar<br>RELATIVI ALLA PRESSIONE ATMOSFE                                                          | Scadenza Taratura  | : 03-03-2015<br>Max inc.Acc. 2 | Scadenza Conferm<br>50000000 Inc.Ris                                 | a M.: 04-03-2015 Conferma<br>s.Ult.Tar.: 2.00000000                                   | Metrologica.: C               | J                 |

| + Prog                                                                                                    |                                        |
|----------------------------------------------------------------------------------------------------|----------------------------------------|
| 💿 🖻 🗟 🌄 🤯 📰 😂 🐗 🕨 🔯 🏝 🎖 Y 🗱 Tast Fundore Uterte 1                                                                                                    | Itro GCA Data:<br>Itro Italia 21-05-14 |
| 📱 Strumenti / Modifica                                                                                                    |                                        |
|                                                                                                    |                                        |
| So       Imagine da. CUMMAGINESTERNO BMP         Copia Immagine da. CUMMAGINESTERNO BMP       Imagine da. CUMMAGINESTERNO BMP         Copia Immagine in: Cummagine in: Cummagine in: |                                        |
| Scegli Imma                                                                                                    | gine                                   |
|                                                                                                    | MANUALI                                |
| Conformità Conferma Metrologica                                                                                                    |                                        |
| Data Taratura:        Scadenza Conferma M       Conferma Metrologica.         Unità di Misura:       Max inc.Acc.       0.000000000       Inc.Ris Ult.Tar.       0                                                                                                    | *                                      |
|                                                                                                    | 🛅 💋 🧞 🏴 🇊 🌒 🔤 17:34                    |

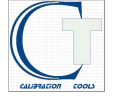

# **INTERFACCIA UTENTE**

L'interfaccia di Calibration Tools è coerente: si usano sempre gli stessi pulsanti per una medesima funzione in tutte le parti della procedura.

Il desktop di Calibration Tools presenta i seguenti elementi:

## LA BARRA STRUMENTI

La barra strumenti guida l'operatore nell'uso della procedura. Si possono usare sia i tasti funzione della barra, sia i corrispondenti tasti funzione della tastiera da F1 a F10 e F12.

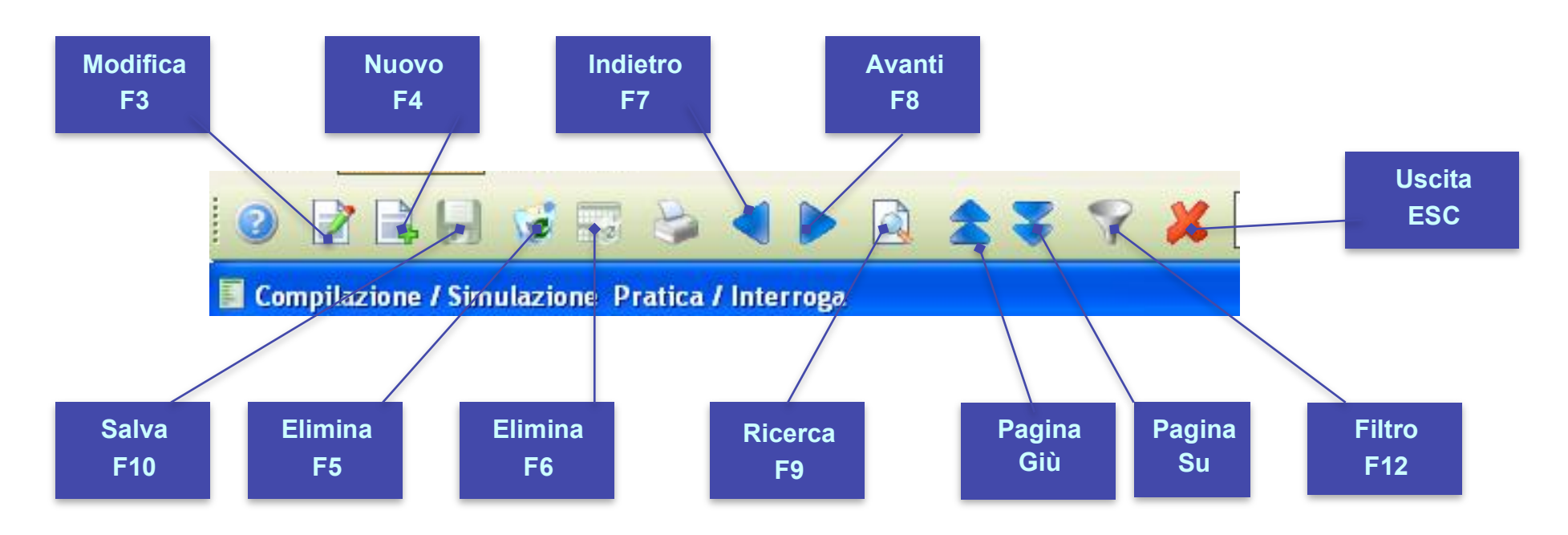

L'operatore può utilizzare i tasti funzione della tastiera (il tooltip che appare posizionandosi su un pulsante, indica il corrispondente tasto funzione) o fare Click con il mouse sui pulsanti corrispondenti alla funzione desiderata. La toolbar è Office Compatibile e i pulsanti si attivano in base al contesto.

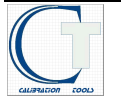

## **FUNZIONI DELLA BARRA STRUMENTI**

Tasti Funzione Utente

F1=Help F2=Stampa F3=Modifica F4=Carica F5=Cancella F6=Cancella Riga F7=Indietro F8=Avanti F9=Ricerca F1D=Salva F12=Filtro

EWAYS srl

Help (F1)

Questo pulsanterichiama le informazioni sul programma attivo, data, versione, ecc.

Stampa (F2)

Permette di aprire la Maschera di Stampa del record sul quale si è posizionati. La maggior parte delle stampe possono essere eseguite tramite questo pulsante; se quest'ultimo non è attivo (in particolari gestioni) è necessario accedere alla stampa dalle maschere figlia o dalle icone.

Modifica (F3)

Quando si seleziona un particolare record (con le funzioni di ricerca presenti sulle maschere, come lo Zoom) la maschera si trova in modalità *INTERROGA*. Per modificare i dati del record premere il pulsante *MODIFICA* sulla barra degli strumenti.

Al termine della modifica l'operatore deve confermare con il pulsante Salva (F10); per abbandonare la modifica usare il tasto ESC oppure fare Click con il mouse sul pulsante Uscita Non è consentito modificare la chiave primaria di un record. Ad esempio, di uno strumento si possono variare tutti i dati, escluso il codice strumento. Per modificare il codice occorre cancellare lo strumento (F5) e reinserirlo con un nuovo codice; questo vale anche per le tabelle.

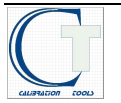

#### Carica (F4)

Permette il caricamento di nuovi record. Inserire i dati nei vari campi (avendo cura di riempire quelli obbligatori) e confermare con il pulsante Salva (F10). Per abbandonare il caricamento, usare il tasto ESC, oppure fare Click con il mouse sul pulsante Uscita.

### Cancella (F5)

Si usa per annullare il record selezionato: la procedura chiede conferma prima dell'effettiva cancellazione. Non tutti i record sono eliminabili: alcuni blocchi sono imposti dalla procedura mentre altri derivano dalle relazioni di integrità referenziale del database installato.

### Cancella Riga (F6)

Attivo solo nelle maschere che gestiscono i movimenti (=records o dettagli, come, ad esmpio, quelli relativi a certificati, manutenzioni etc)., Elimina una riga completa.

Indietro (F7)

Seleziona la maschera attiva sul record precedente a quello selezionato, nel caso sia stata eseguita una ricerca che ha dato come risultato più di un record. Tale ricerca può essere eseguita impostando un valore non univoco su un particolare campo (ad esempio, digitando la lettera "A" sul campo Codice dell'anagrafica, vengono ricercati tutti i codici che cominciano per "A"). Il carattere jolly "%" si usa per rappresentare un insieme indefinito di caratteri (ad esempio, digitando "B%E%A" vengono ricercati tutti i codici che iniziano con B, contengono la lettera "E" e finiscono con la lettera "A".

### Avanti (F8)

Seleziona la maschera attiva sul record seguente a quello selezionato, nel caso sia stata eseguita una ricerca che ha dato come risultato più di un record (vedi pulsante Indietro).

### Ricerca (F9)

Permette di accedere ad un elenco di selezione di un record, se il contesto lo consente, che facilita la ricerca negli archivi. Premendo una seconda volta F9, la procedura apre la maschera di gestione collegata, consentendo di inserire un nuovo record.

È un pulsante utilissimo nella gestione di Calibration Tools, in quanto consente di interrogare archivi collegati o addirittura inserire nuove informazioni.

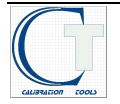

Salva (F10)

Ha il significato di conferma, cioè di avanzamento nel flusso dell'operazione che si sta eseguendo (ad esempio, conferma di una ricerca impostata con il pulsante Filtro) o di registrazione di un record (a seguito di modifica o caricamento).

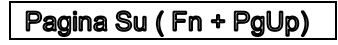

Questa combinazione di tasti permette lo spostamento sulla Scheda precedente all'interno di una maschera, nel caso ne sia provvista.

### Pagina Giù (Fn + PgDn)

Questa combinazione di tasti permette lo spostamento sulla Scheda successiva all'interno di una maschera, nel caso ne sia provvista

Uscita (Esc)

Permette di abbandonare una qualsiasi operazione senza salvare i dati eventualmente impostati.

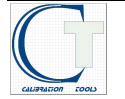

## **BARRA DELLE APPLICAZIONI**

Si tratta di una seconda toolbar che permette di gestire i Post-IN, i messaggi, gli utenti, il Menu Rapido (vedi paragrafo successivo). Può essere personalizzata utilizzando il mouse. Di seguito analizzeremo tutte le funzioni accessibili con i pulsanti presenti sulle barre di sistema.

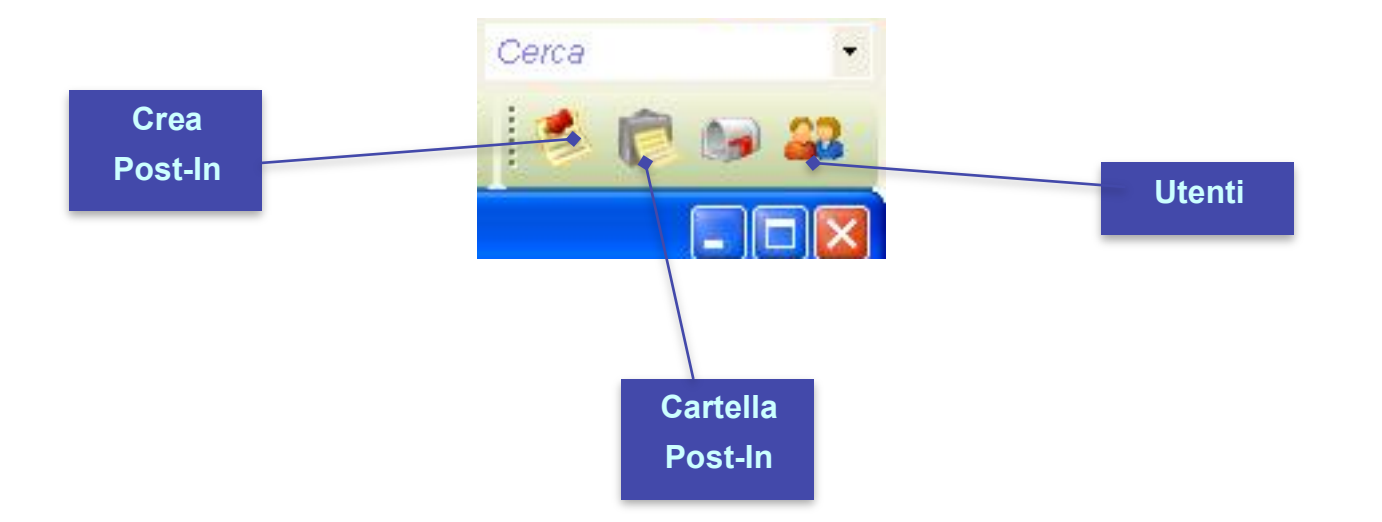

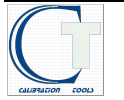

## **BARRA DEI MENU**

| Ę | 🌣 Microsoft Visual FoxPro |          |        |     |           |           |      |          |         |       |          |      |         |   |                |
|---|---------------------------|----------|--------|-----|-----------|-----------|------|----------|---------|-------|----------|------|---------|---|----------------|
|   | Anagr                     | rafica S | trumer | nti | Tabelle / | Associate | e Ge | stione S | Strumen | nti F | Ricerche | Desk | Utilità |   |                |
| 1 | 0                         |          |        |     | -         |           | D.   |          |         | B     | -        | -    | •       | M | Tasti Funzione |

I Menu a tendina consentono una scelta veloce delle varie funzioni disponibili nella procedura.

L'ingresso ai Menu a Tendina avviene facendo Click con il mouse sulla voce che interessa.

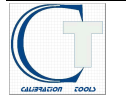

## **SCRIVANIA GENERALE**

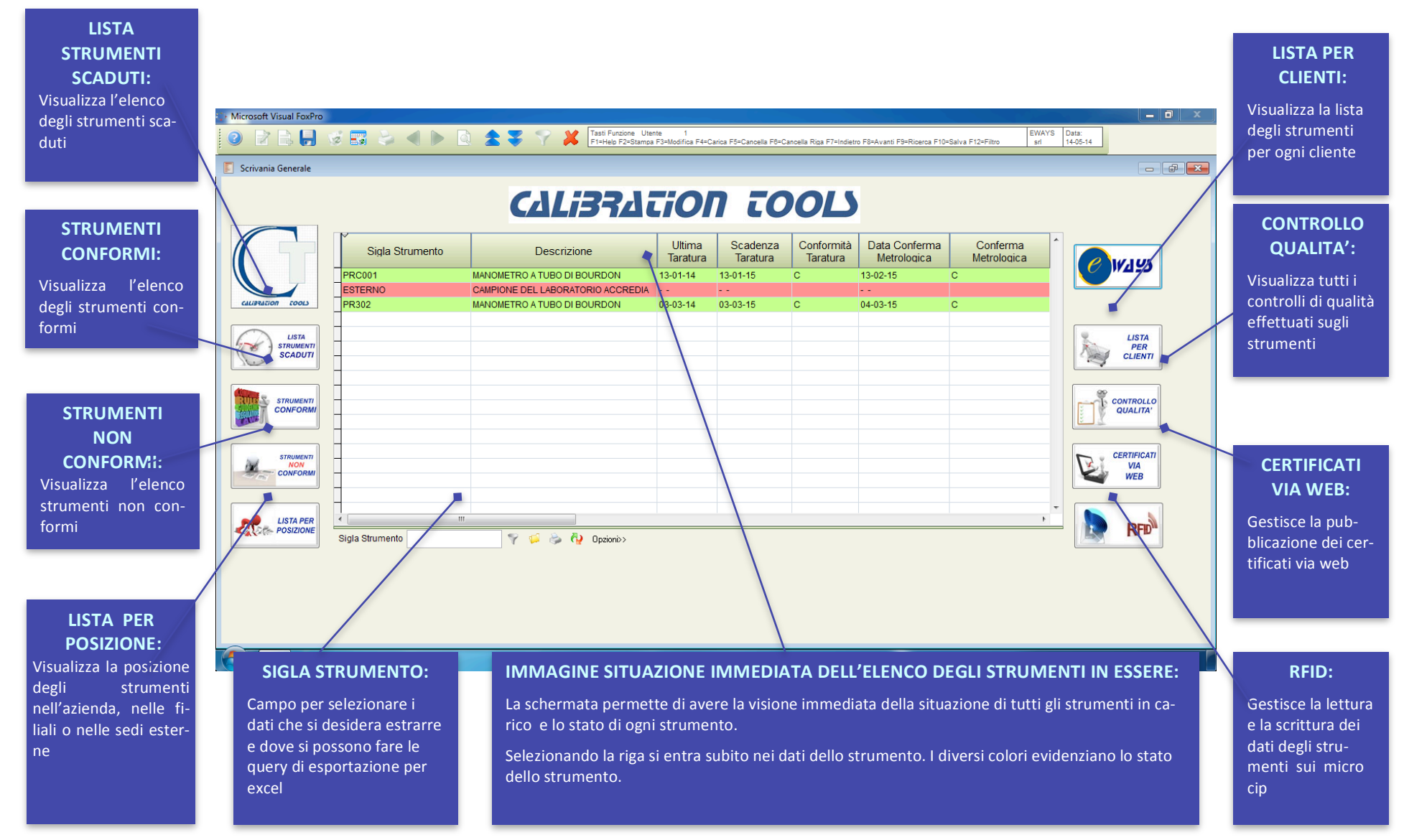

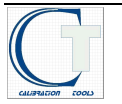

Scrivania Generale è la visualizzazione iniziale che dà l'immagine immediata dello stato degli strumenti presenti in azienda. I pulsanti presenti in questa schermata possono selezionare le funzioni seguenti.

Tutte le selezioni partono dalla maschera raffigurata in (Fig. a) e sarà possibile: tramite anteprima, visualizzare come in (Fig. b,c); tramite excel esportare i dati su una tabella; le altre funzioni sono intuibili ( stampa, esci etc.).

Tutte le stampe possono essere personalizzate anche con il logo aziendale.

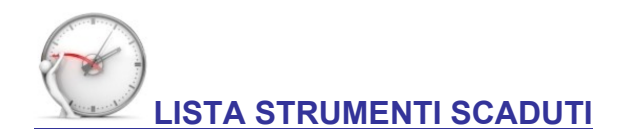

La selezione visualizza l'elenco degli strumenti scaduti.

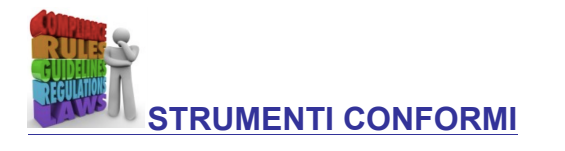

La selezione visualizza l'elenco degli strumenti conformi

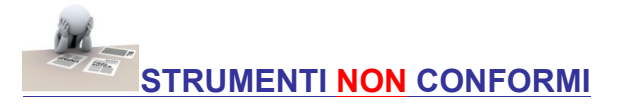

La selezione visualizza l'elenco degli strumenti non conformi

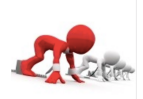

LISTA PER POSIZIONE

La selezione visualizza la posizione geografica degli strumenti

| 🗘 Stampe  |              |                  |      | Fig. a | - • •        |
|-----------|--------------|------------------|------|--------|--------------|
| Lingua    | Stamp        | ante             |      |        | Bep/Stam     |
| Nome File | Nome<br>DEFA | File<br>0001.TXT |      |        | Salva        |
| Anteprima | Stampa       | Opz. Stam        | Word | Excel  | Grafico Esci |

|                     |                                |            |           |                             |                              | LIS              | TA :                                | STRU                 | JMEN                                   | TI                                  | CON                                                  | FORMI                                        |           |                               |                         |                                                    |
|---------------------|--------------------------------|------------|-----------|-----------------------------|------------------------------|------------------|-------------------------------------|----------------------|----------------------------------------|-------------------------------------|------------------------------------------------------|----------------------------------------------|-----------|-------------------------------|-------------------------|----------------------------------------------------|
|                     |                                |            |           |                             |                              |                  |                                     |                      |                                        |                                     |                                                      |                                              | Pag       | . 1 di 1                      |                         |                                                    |
|                     |                                | 0.0        |           |                             |                              |                  |                                     |                      |                                        |                                     |                                                      |                                              | Stam      | patoil 15-0                   | 05-14                   |                                                    |
| Codice<br>Strumento | Denominazione                  | Costrutore | Matricola | Campo<br>Di Misura<br>in mm | Unità<br>Di Formato<br>in mm | Data<br>Taratura | Intervallo<br>Taratura<br>in Giorni | Scadenza<br>Taratura | Interval lo<br>Conferma<br>Metrologica | Scadenza<br>Conferma<br>Metrologica | Eventuale<br>proroga del<br>Certificato<br>rap porto | Incertezza di misura<br>Certificato rapporto | Tarato da | n° cert<br>Rapporto<br>Scheda | Ubicazione              | Strumenti per<br>accreditament<br>n° cert<br>(S/N) |
| 90001               | MANDMETRO A TUBO DI<br>BOURDON | NUOVAFINA  | S11901    | S11901                      | 0.2                          | 13-01-14         | 365                                 | 13-01-15             | 365                                    | 13-02-15                            |                                                      | LAT1 23 45 P 890                             | IMGC      |                               | LABORATORIO<br>STRUMENT | s                                                  |
| 8002                | NANDHETRO A TUBO DI<br>BOLROON | NUOVAFINA  | NN        | NN                          | 2 bar                        | 03-03-14         | 365                                 | 03-03-15             | 365                                    | 04-03-15                            | · • ;                                                |                                              | REPARTO   |                               | AUTOOLAU                |                                                    |
|                     |                                |            |           |                             |                              |                  |                                     |                      |                                        |                                     |                                                      | Fig. l                                       | C         |                               |                         |                                                    |
|                     |                                |            |           |                             |                              |                  |                                     |                      |                                        |                                     |                                                      |                                              |           |                               |                         |                                                    |
|                     |                                |            |           |                             |                              |                  |                                     |                      |                                        |                                     |                                                      |                                              |           |                               |                         |                                                    |

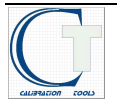

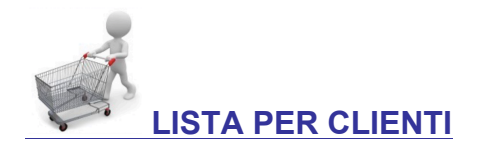

La selezione visualizza gli strumenti suddivisi per cliente

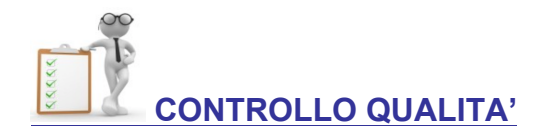

|                     |                                      |            |           |                             | LIS                          | ra s             | STRU                                | JMEN                 | ITI                                   | PER                                 | CL                                                 | IENTE                                       |           |                                |            |                                                    |
|---------------------|--------------------------------------|------------|-----------|-----------------------------|------------------------------|------------------|-------------------------------------|----------------------|---------------------------------------|-------------------------------------|----------------------------------------------------|---------------------------------------------|-----------|--------------------------------|------------|----------------------------------------------------|
| L                   | aboratorio Metrolog                  | ico        |           |                             |                              |                  |                                     |                      |                                       |                                     |                                                    |                                             | Pag       | . 1 di 1                       |            |                                                    |
|                     |                                      |            |           |                             |                              |                  |                                     |                      |                                       |                                     |                                                    |                                             | Stam      | patoil 15-                     | 05-14      |                                                    |
| Codice<br>Strumento | Denominazione                        | Costrutore | Matricola | Campo<br>Di Misura<br>in mm | Unità<br>Di Formato<br>in mm | Data<br>Taratura | Intervallo<br>Taratura<br>in Giorni | Scadenza<br>Taratura | Intervallo<br>Conferma<br>Metrologica | Scadenza<br>Conferma<br>Metrologica | Eventuale<br>proroga de<br>Certificato<br>rapporto | ncertezza di misura<br>Certificato rapporto | Tarato da | n° cert.<br>Rapporto<br>Scheda | Ubicazione | Strumenti per<br>accreditament<br>n° cert<br>(S/N) |
| ESTERNO             | CAUPIONE DEL LABORATORIO<br>ACCREDIA |            |           |                             |                              |                  | 0                                   |                      | 0                                     |                                     |                                                    |                                             |           |                                |            |                                                    |
| ROSSI               | ROSSI S.P.A.                         |            |           |                             |                              |                  |                                     |                      |                                       |                                     |                                                    |                                             |           |                                |            |                                                    |
| PR002               | MANDMETRIC A TUBO DI<br>BOURDON      | NJOVAFINA  | NN        | NN                          | 2 bar                        | 03-03-14         | 365                                 | 03-03-15             | 365                                   | 04-03-15                            |                                                    |                                             | REPARTO   |                                | AUTOOLAU1  |                                                    |
| PRODU               |                                      | Increase   | S 11901   | 8 11901                     | 100                          |                  |                                     | 1.2.01.45            | 365                                   | 1200.05                             | 1                                                  | AT12145 D 200                               |           |                                | LABORATORO |                                                    |

La selezione visualizza i controlli di qualità effettuati sugli strumenti

Fig. c

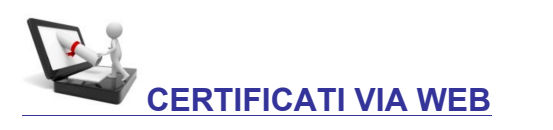

Calibration Tools permette di pubblicare i certificati degli strumenti conformi via web.

Ogni cliente o utilizzatore (interno o esterno) dello strumento avrà la possibilità di consultare e stampare i proprii certificati come e quando vuole in qualsiasi luogo.

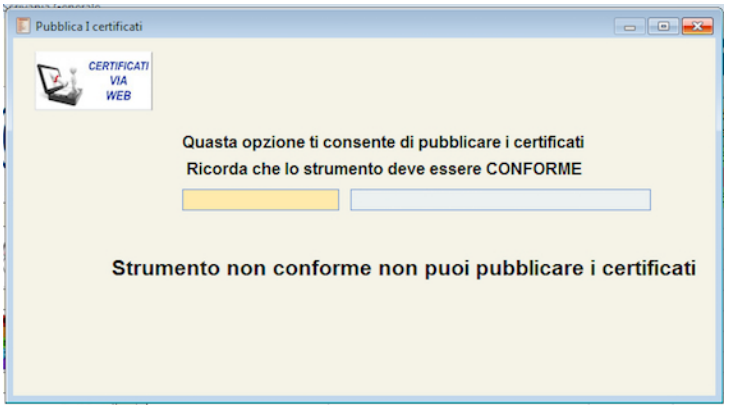

N.B.: per i centri di taratura, uno strumento può essere tarato e non conforme, ma il certificato è tuttavia valido e deve essere consegnato al cliente che, salvo accordi diversi, deve pagare la prestazione. Lo strumento può essere declassato e destinato ad un uso diverso per il quale può risultare idoneo (conforme)

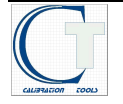

RFID

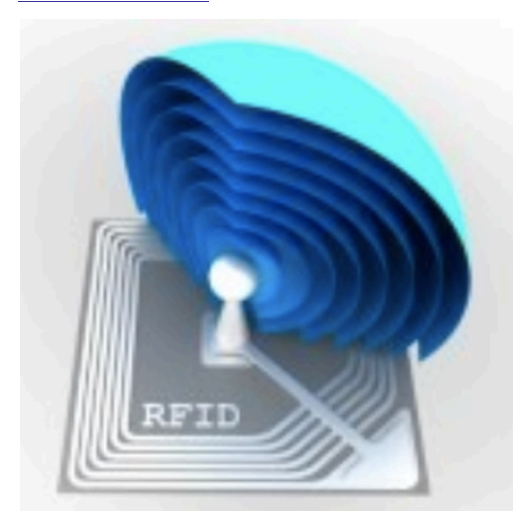

La funzione sarà abilitata in base alle specifiche richieste, l'abilitazione è a pagamento.

Per informazioni <INFO@EWAYS.IT>

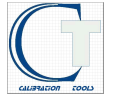

## **ANAGRAFICA STRUMENTI**

| 🗾 Strumenti / Modifica                  |                             |                |                                       |                               |
|-----------------------------------------|-----------------------------|----------------|---------------------------------------|-------------------------------|
| Articolo Note Elenco                    |                             |                |                                       |                               |
| Sigla Strumento.: PR302                 | MANOMETRO A TUBO DI BOURDON |                | Campione Primario Campione Secondario | C WALLS                       |
| Nuovo C Ricondizionato Dis              | messo                       |                |                                       |                               |
| Campione di Riferimento.: PRC001        | MANOMETRO A TUBO DI BOURDO  | N              |                                       |                               |
| Famiglia.:                              |                             | Gruppo:        |                                       |                               |
| Cat.omog.:                              |                             |                |                                       | 20 2                          |
| Tipo Oggetto.:                          |                             | RE             | PERIBILITA' METROLOGICA               | CL 2.5 30                     |
| Costruttore.: NUOVA FIMA NUOVA FIM      | A                           |                |                                       |                               |
| Modello.: DN 60                         |                             | Numero di      | Controllo.:                           |                               |
| Matricola Costruttore.: NN Da           | ta Acquisto.: 03-03-2014    | Numero C       | Certificato.:                         | 40 1                          |
| Stato di Disponibilita'.: D DISPONIBILE |                             |                | Data.:                                | bar                           |
| Proprietario.: ROSSI RO                 | OSSI S.P.A.                 | Scadenz        | a in Mesi.:                           |                               |
|                                         |                             | Taratura AC    | CREDIA O SI O NO                      |                               |
|                                         |                             |                |                                       |                               |
| Scheda<br>Tecnica                       | TARATURA                    |                | ANNOTAZIONI                           | CAMPIONE<br>DI<br>Riferimento |
| Conformità Confor                       | me                          | Conferm        | a Metrologica Val                     | ida 📑 🛖                       |
| Data Taratura.: 03-03-2014 Sca          | denza Taratura.: 03-03-2015 | Scadenza Confe | erma M.: 04-03-2015 Conferma          | Metrologica.: C               |
| Unità di Misura.: bar                   | Max inc.Acc.                | 2.50000000 Inc | Ris.Ult.Tar.: 2.0000000               |                               |
| RELATIVI ALLA PRESSIONE ATMOSFERICA     |                             |                |                                       |                               |
|                                         |                             |                |                                       |                               |

#### IN SCRIVANIA GENERALE, CON UN DOPPIO CLICK SU UNA RIGA SI PASSA ALL'ANAGRAFICA DELLO STRUMENTO SELEZIONATO

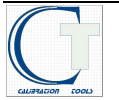

### **GESTIONE TABELLE ANAGRAFICA STRUMENTI**

Ad ogni strumento sono associate le proprie tabelle dei dati relativi a:

- Scheda tecnica
- Posizione
- Taratura
- Conferma metrologica
- Manutenzione
- Annotazioni
- Verifiche
- Campione di riferimento
- Manuali

Queste tabelle sono richiamate con gli omonimi pulsanti della maschera *Anagrafica Strumenti*, dove, tramite i pulsanti sopra descritti, si accede alle relative tabelle per visualizzare e/o modificare i dati.

La maschera strumenti ha funzione di padre e le tabelle sono figlie; quindi direttamente dipendenti dal padre. L'inserimento, la modifica ed il salvataggio si fanno dall'anagrafica strumenti.

Il menù che compare in fondo alla tabella, quando si seleziona un campo in una tabella (Fig. 1), permette la gestione delle modifiche.

| Fig. 1 |   |   |         |           |  |
|--------|---|---|---------|-----------|--|
|        | 9 | ø | \$<br>ē | Opzioni>> |  |
|        |   |   |         |           |  |

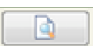

Apri gestione permette di inserire nuovi dati nella tabella utilizzata al momento.

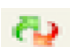

Ripetere l'interrogazione permette un aggiornamento della tabella e visualizza le modifiche fatte

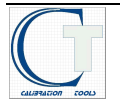

### **GESTIONE TABELLE ASSOCIATE**

Tutte le tabelle associate possono essere gestite dal menù a tendina, richiamandole singolarmente; la modalità permette di inserire, cancellare e, modificare i dati (Fig. 2).

Per le modifiche vedi Gestione Tabelle Anagrafica Strumenti

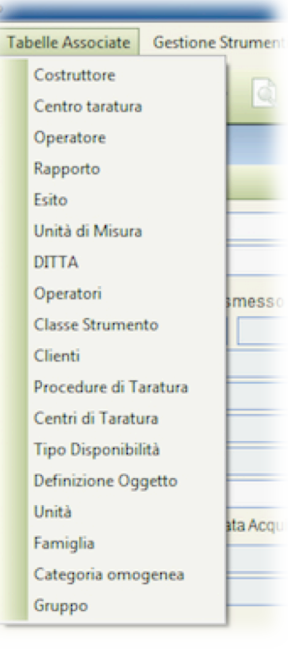

Fig. 2

### CAMPI DATA

Si può inserire la data utilizzando il calendario (Fig. 3) o digitando la data.

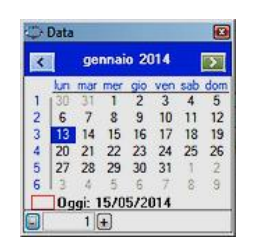

Fig. 3

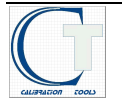

- Sigla Strumento: il campo alfanumerico può ricevere qualsiasi dato ed è legato ai due campi seguenti che sono alternativi l'uno all'altro. Si può selezionare uno solo oppure nessuno dei due campi.
  - Campione Primario: se selezionato compare sotto la scritta "Attenzione Strumento Campione di Riferimento"
  - **Campione Secondario:**
- Q Nuovo, Ricondizionato, Dismesso: le tre selezioni definiscono lo stato dello strumento; nel caso Dismesso viene inibita tutta la maschera ma i dati rimangono visibili.
- Campione di Riferimento: questo campo è collegato a una tabella che compare con un doppio click del mouse.
  - La tabella riporta l'elenco degli strumenti campione in essere in azienda (Fig. A). Selezionando lo strumento di riferimento, automaticamente sarà inserito nel campo.

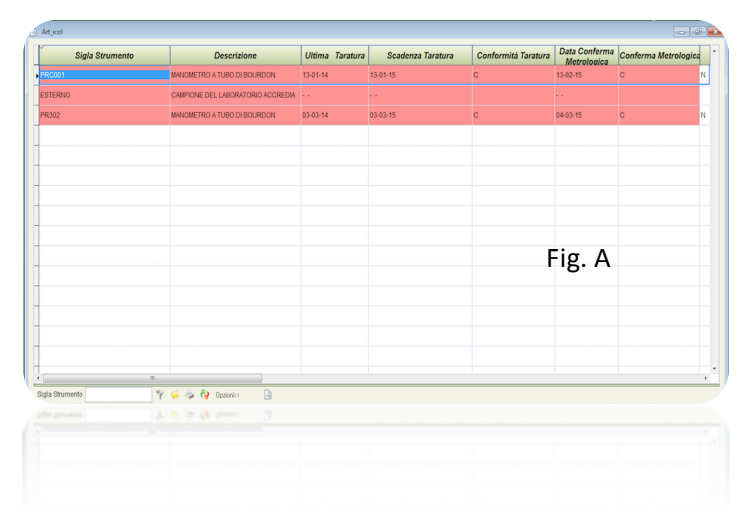

- Famiglia: questo campo è collegato a una tabella che deve essere personalizzata perché di libero inserimento e interpretazione. Il campo è stato creato per dare la possibilità di classificare gli strumenti. La classificazione dà la possibilità di estrarre i dati e trasferirli in un foglio excel per statistiche, grafici, ecc. (Fig. B)
- ☑ Gruppo: idem come Famiglia
   ☑ Cat.Omog.: idem come Famiglia
   ☑ Tipo Oggetto: idem come Famiglia

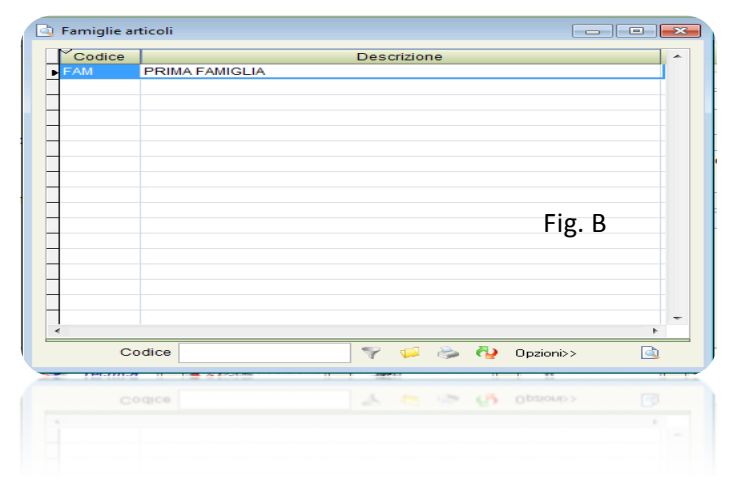

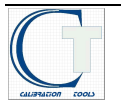

### Guida

## CALIBRATION TOOLS

- Costruttore: campo collegato a una tabella dove si possono inserire tutti i costruttori degli strumenti. Una volta inseriti possono essere richiamati. (Fig. C)
- **Modello:** campo alfanumerico; viene inserito il modello dello strumento
- ☑ Matricola Costruttore: campo alfanumerico; viene inserita la matricola data dal costruttore
   ☑ Data Acquisto: campo data
- Stato di Disponibilità: campo collegato a una tabella dove si possono inserire le possibili situazioni di disponibilità degli strumenti (Fig. D)

Proprietario: campo collegato a una tabella dove si inseriscono i proprietari degli strumenti (Fig. E) Il proprietario o utente può essere anche un reparto o una funzione interna dell'azienda.

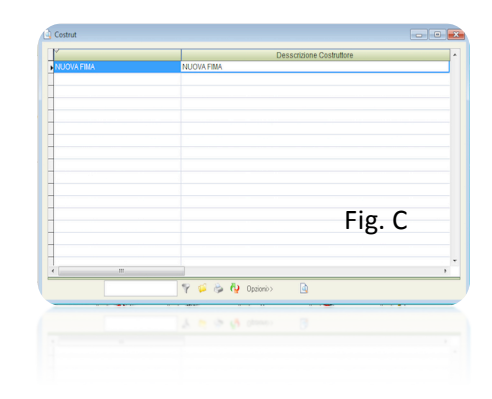

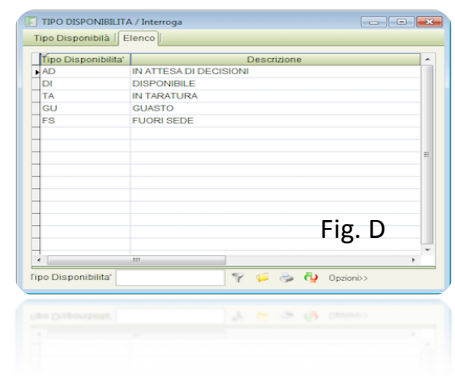

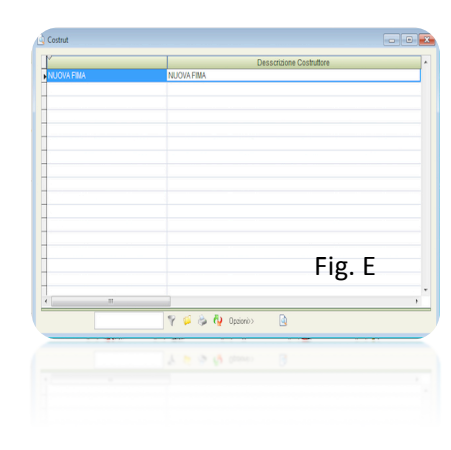

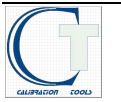

#### **REPERIBILITA' METROLOGICA**

Nella maschera dello strumento è presente una evidenziazione per la "REPERIBILITA' METROLOGICA". I campi sono liberi ed evidenziano dati utili per una reperibilità immediata.

Numero di Controllo
 Numero Certificato
 Data
 Scadenza in Mesi
 Taratura ACCREDITATA SI/NO

| Numero di Controllo.: |           |
|-----------------------|-----------|
| Numero Certificato.:  |           |
| Data.:                |           |
| Scadenza in Mesi.:    |           |
| ira ACCREDIA.:        | ⊙ SI ⊚ NO |

REPERIBILITA' METROLOGICA

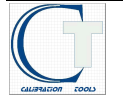

## **INSERIMENTO IMMAGINI**

| **+ Prog                                                                                                    |                   |
|----------------------------------------------------------------------------------------------------|-------------------|
| 🕜 📝 🗟 🛃 🧭 🖏 🔌 🔷 🕨 🙆 🏦 🏷 🖓 X Tasti Funzione Utente 1<br>F1=Help F2=Stampa F3=Modifica F4=Carica F5=Cancella Riga F7=Indietro F8=Avanti F9=Ricerca F10=Salva F12=Filtro | Data:<br>21-05-14 |
| 🛐 Strumenti / Modifica                                                                                                    |                   |
|                                                                                                    |                   |
| Sigl                                                                                                    |                   |
|                                                                                                    |                   |
|                                                                                                    |                   |
| Cam Copia Immagine in.: c\immagini\ESTERNO.bmp                                                                                                    |                   |
| Far O                                                                                                    |                   |
| Cat.                                                                                                    |                   |
|                                                                                                    |                   |
|                                                                                                    |                   |
| Mat QK Annulla                                                                                                    |                   |
| Stat                                                                                                    |                   |
| Scegli Immagine                                                                                                    |                   |
|                                                                                                    |                   |
| Conformità  Conferma Metrologica                                                                                                    |                   |
| Data Taratura.; Scadenza Conferma M.; Conferma Metrologica.:                                                                                                    |                   |
| Unità di Misura.:         Max inc.Acc.         0.00000000         Inc.Ris.Ult.Tar.:         0                                                                         |                   |
|                                                                                                    |                   |
|                                                                                                    |                   |
|                                                                                                    |                   |
|                                                                                                    |                   |
|                                                                                                    | 🗛 🕡 🏴 🔲 🌒 🚾 17:34 |

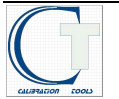

L'inserimento delle immagini avviene tramite il pulsante "Scegli Immagine". Con un click compare la schermata "Scegli Immagine" dove compaiono i seguenti campi:

Copia Immagini da: Con un click su is entra nell'archivio del computer e si va a cercare l'immagine dello strumento da inserire e si preme "ok".

- ✓ Molto importante: l'immagine deve avere lo stesso nome inserito del campo "Sigla Strumento"
- Copia Immagini in: L'immagine viene copiata e memorizzata automaticamente sul disco C:\immagini\nome immagine selezionando "Annulla" si chiude la maschera e l'immagine compare sulla scheda strumenti.

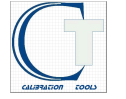

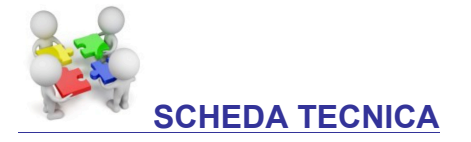

La scheda tecnica contiene tutti i dati caratteristici rilasciati dal produttore dello strumento:

Sigla Strumento
Funzione
Grandezza Misurata
Unità di Misura
Valore
Campo di Misura Minimo
Campo di Misura Massimo
Minima Divisione o Unità di Formato
Risoluzione
Classe di Precisione

|           | Ciele Obumente :               | 000004                 | 1             |
|-----------|--------------------------------|------------------------|---------------|
| Scheda    | Sigia Strumento                | PRCOUT                 | 1             |
| Tecnica . | Funzione.:                     | CAMPIONE PRIMARIO DI R | RIFERIMENTO   |
|           | Grandezza Misurata.:           | PRESSIONE RELATIVA     |               |
|           | Unità di misura.:              | bar                    |               |
|           |                                | RELATIVI ALLA PRESSION | E ATMOSFERICA |
|           | Valore.:                       |                        | ]             |
|           | Campo di Misura Minimo.:       | 0                      |               |
|           | Campo di Misura Massimo:       | 40                     | ]             |
| Minima    | Divisione o unità di Formato.: | 0,2                    |               |
|           | Risoluzione.:                  | 0,1                    | ]             |
|           | Classe di Precisione           | 0,6                    |               |
|           |                                | % DEL FONDOSCALA       |               |
|           |                                |                        |               |
|           |                                |                        |               |
|           |                                |                        |               |
|           |                                |                        |               |
|           |                                |                        |               |
|           |                                |                        |               |

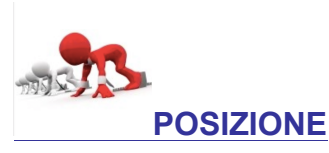

La tabella serve per avere il controllo e la dislocazione degli strumenti in ambito aziendale e non.

- C Stabilimento: per individuare la sede distaccata, la filiale , il cantiere, ecc.
- C Reparto: per avere una posizione più precisa della dislocazione aziendale
- C Utilizzatore: per individuare il responsabile dell'uso dello strumento
- **© Data:** la data di presa in carico dello strumento in quella posizione
- ☑ Note: il campo è libero per inserire informazioni aggiuntive; <u>ogni riga ha un proprio</u> <u>campo associato</u>.

| POSIZIONE / Interroga  |                                        |              |              |
|------------------------|----------------------------------------|--------------|--------------|
|                        |                                        |              |              |
| Stabilimento           | Reparto                                | Utilizzatore | data         |
| ROSSI S.P.A. AGRIGENTO | AUTOCLAVI                              |              | 03-03-2014 • |
|                        |                                        |              |              |
|                        |                                        |              |              |
|                        |                                        |              |              |
|                        |                                        |              |              |
|                        |                                        |              |              |
|                        |                                        |              |              |
| Note                   |                                        | ·            |              |
|                        |                                        |              | POSIZIONE    |
|                        |                                        | •            |              |
| STREET IN STREET       | MARTIN ALL 2 TREAMAND AVAILABLE IN THE | 2 UNIVERSE   |              |
|                        |                                        |              |              |
|                        |                                        |              | A            |
|                        |                                        |              |              |

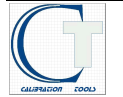

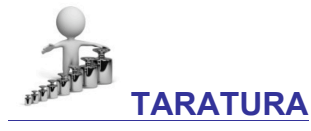

Data Misure: campo data esecuzione taratura
Data Emissione: campo data emissione del certificato
Periodicità Giorni: numero dei giorni intercorrenti fra due tarature
Scadenza Taratura: il calcolo della data è automatico con i giorni inseriti
Centro di Taratura: è legato alla tabella con i centri di taratura inseriti
Procedura di Taratura: è legato alla tabella delle procedure di taratura
Certificato: collega i file dei certificati emessi; selezionandoli vengono visualizzati
Incertezza risultante dalla Taratura: è un campo libero per l'inserimento del valore
Certificato/Rapporto: distingue i certificati accreditati dai rapporti
Note: campo libero
N. Certificato: è rilasciato dal laboratorio che ha eseguito la taratura
Centro di Taratura: campo automatico di visualizzazione
Procedura di Taratura: campo automatico di visualizzazione

**Operatore di Taratura:** campo automatico non accessibile all'operatore

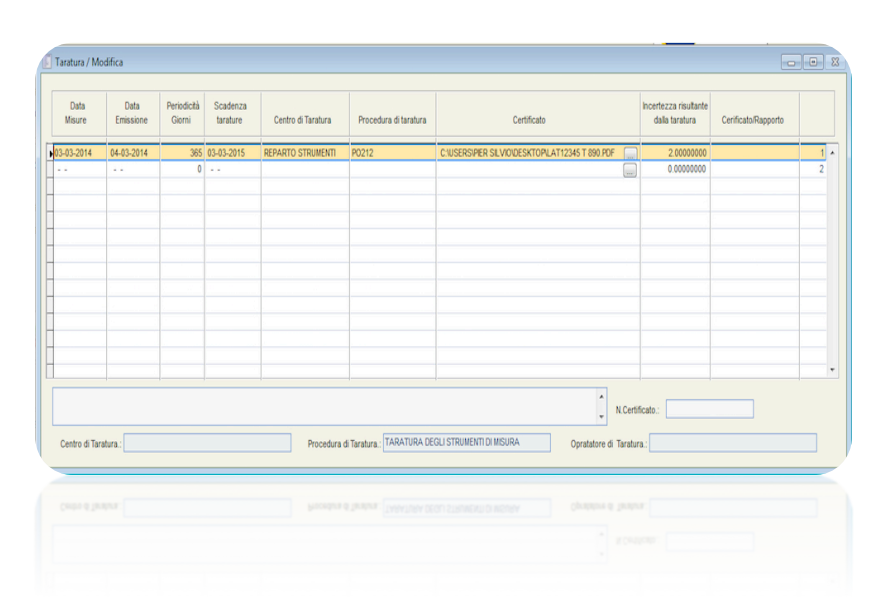

### **CONFERMA METROLOGICA**

- Data di Conferma: campo data di avvenuta Conferma Metrologica
- Controllo di Taratura: luogo dove è stato effettuato il rapporto dello strumento
- Procedura: procedura per la Conferma Metrologica dello strumento
- **Rapporto:** viene caricato il collegamento al file dove è salvato il certificato di conformità in formato elettronico.
- Conformità C/N: la selezione è solo per C = Conforme o N = Non Conforme
- **Operatore:** nominativo di chi ha effettuato la Conferma Metrologica
- Giorni: numero dei giorni intercorrenti fra due conferme **Note**: campo libero dove inserire le annotazioni; *tutte le note sono legate alla riga della conferma, quindi cambiano con il cambio della riga selezionata*
- Centro: campo automatico di visualizzazione (Come per Taratura)
- C Procedura: campo automatico di visualizzazione
- C Esito: campo automatico di visualizzazione

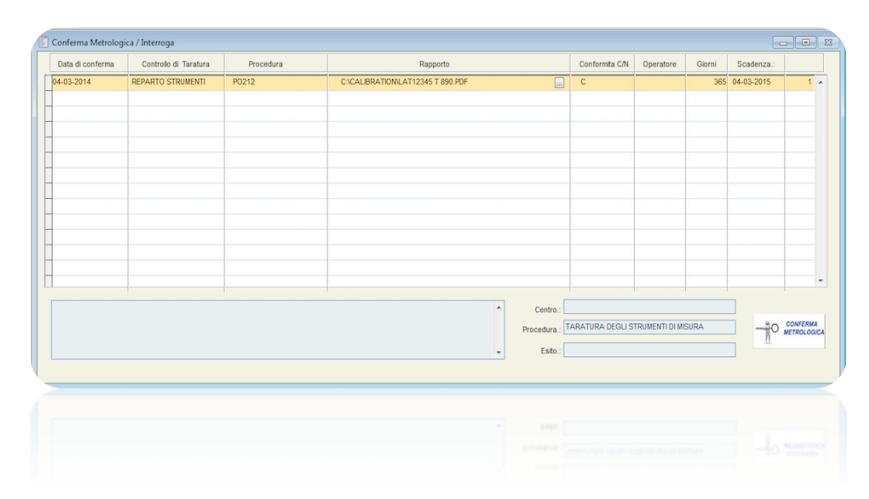

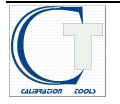

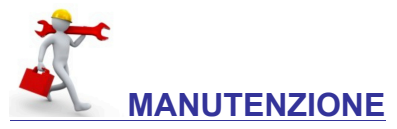

- **Data:** campo data, dove inserire la data dell'avvenuta manutenzione
- Giorni: numero dei giorni intercorrenti fra due manutenzioni
- C Scadenza: campo data automatico che calcola la scadenza in base ai giorni
- C Ditta: che ha eseguito la manutenzione
- C Procedura: procedura per la manutenzione dello strumento
- C Rapporto: Rapporto del manutentore
- C Operatore: nominativo di chi ha effettuato la manutenzione.
- C Esito: dicitura dell'esito dell'intervento
- C Annotazioni: campo libero per le annotazioni; le note sono legate alla riga dello strumento, quindi cambiano con il cambio della riga selezionata
- Incaricato: visualizzazione automatica del dato
- C Procedura: visualizzazione automatica del dato
- **Rapporto:** visualizzazione automatica del dato
- C Operatore: visualizzazione automatica del dato
- C Esito: visualizzazione automatica del dato

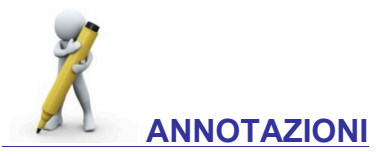

- Data: campo data, dove inserire la data dell'annotazione
- Operatore: nominativo di chi ha effettuato l'annotazione
- Dislocazione: punto in cui è stata effettuato il controllo
- Descrizione: descrizione del controllo
- Solution Note: campo libero dove inserire le annotazioni; tutte le note sono legate alla riga dello strumento, quindi cambiano con il cambio della riga selezionata

| Data                                         | Giorni                | Scadenza     | Ditta               | Pro                                                                                                    | cedura              | Rapporto | Operatore | Esito    |        |
|----------------------------------------------|-----------------------|--------------|---------------------|----------------------------------------------------------------------------------------------------|---------------------|----------|-----------|----------|--------|
| 02-01-2014                                   | 12                    | 02-01-2015   | NUOVA FIMA          | P0212                                                                                                    |                     | N.N.     | 1         | POSITIVO | ^      |
|                                              |                       |              |                     |                                                                                                    |                     |          |           |          |        |
|                                              |                       |              |                     |                                                                                                    |                     |          |           |          |        |
|                                              |                       |              |                     |                                                                                                    |                     |          |           |          |        |
|                                              |                       |              |                     |                                                                                                    |                     |          | <u>.</u>  |          |        |
|                                              |                       |              |                     |                                                                                                    |                     |          |           |          |        |
|                                              |                       |              |                     |                                                                                                    |                     |          |           |          |        |
|                                              |                       |              |                     |                                                                                                    |                     |          |           |          |        |
|                                              |                       |              |                     |                                                                                                    |                     |          |           |          |        |
|                                              |                       |              |                     |                                                                                                    |                     |          |           |          |        |
|                                              |                       |              |                     |                                                                                                    |                     |          |           |          |        |
|                                              |                       |              |                     |                                                                                                    |                     |          |           |          |        |
| ESEGUITA PI                                  | ULIZIA, LU            | BRIFICAZIONE | AZZERAMENTO INDICE. |                                                                                                    |                     |          |           |          | -      |
| ESEGUITA PI                                  | ULIZIA, LU            | BRIFICAZIONE | AZZERAMENTO INDICE. |                                                                                                    |                     |          |           |          | ,<br>, |
| ESEGUITA PI                                  | ULIZIA, LU            | BRIFICAZIONE | AZZERAMENTO INDICE. | Rapporto.:                                                                                                    | NESSUNO             |          |           | ***      | •      |
| ESEGUITA P<br>Incaricata.:<br>Procedura.:    | ULIZIA, LU<br>TARATUR | BRIFICAZIONE | AZZERAMENTO INDICE. | Rapporto.:<br>Operatore.:                                                                                                    | NESSUNO             |          |           | MANUTERS | tione  |
| ESEGUITA PI<br>Incaricata.:  <br>Procedura.: | ULIZIA, LU            | BRIFICAZIONE | AZZERAMENTO INDICE. | Rapporto.:<br>Operatore.:<br>Esko.:                                                                                                    | NESSUNO             |          |           |          | tione  |
| ESEGUITA PI<br>Incaricata.:<br>Procedura.:   | TARATUR               | BRIFICAZIONE | AZZERAMENTO NDICE.  | Rapporto.:<br>Operatore.:<br>Esito.:                                                                                                    | NESSUNO<br>POSITIVO |          |           |          | tione  |
| ESEGUITA P<br>Incaricata.:<br>Procedura.:    | ULIZIA, LU<br>TARATUR | BRIFICAZIONE | AZZERAMENTO NDICE.  | Rapporto.:<br>Operatore.:<br>Esito.:                                                                                                    | NESSUNO<br>POSITIVO |          |           |          | EIONE  |
| ESEGUITA PI<br>Incaricata.:<br>Procedura.:   | TARATUF               | BRIFICAZIONE | AZZERAMENTO INDICE. | Rapporto.:<br>Operatore.:<br>Esito.:                                                                                                    | NESSUNO<br>POSITIVO |          |           |          | TOME   |
| ESEGUITA P<br>Incaricata.:<br>Procedura.:    | TARATUR               | BRIFICAZIONE | AZZERAMENTO NOICE   | Rapporto.:<br>Operatore.:<br>Esito.:                                                                                                    | NESSUNO<br>POSITIVO |          |           |          | T.     |
| ESEGUITA P                                   | TARATUR               | BRIFICAZIONE | AZZERAMENTO INDICE  | Rapporto.:<br>Operatore.:<br>Esito.:                                                                                                    | NESSUNO<br>POSITIVO |          |           |          | EXONE  |
| Incaricata.:                                 | TARATUF               | BRIFICAZIONE | AZZERAMENTO NOICE   | Rapporto::<br>Operatore::<br>Esto:<br>Cress<br>Cress<br>Cres<br>Cre | NESSUNO<br>POSITIVO |          |           |          | L'ONE  |

| Annotazioni / In | terroga           |                                       |                          | ×      |
|------------------|-------------------|---------------------------------------|--------------------------|--------|
|                  |                   |                                       |                          |        |
|                  |                   |                                       |                          |        |
| Data             | Opertore          |                                       | Descrizione              |        |
| 16-04-2014       | ROSSI PAOLO       | REPARTO STRUMENTI                     | VERIFICA CONDIZIONI GENE | RALI * |
| -                |                   |                                       |                          |        |
|                  |                   |                                       |                          |        |
|                  |                   |                                       |                          |        |
| -                |                   |                                       |                          |        |
|                  |                   |                                       |                          |        |
|                  |                   |                                       |                          |        |
| Note             |                   |                                       |                          | 1.4    |
| CONFRONTO        | CON CAMPIONE SECO | NDARIO SU TRE PLINTI: ERRORI INFERIOR | LA 0.2% ES               |        |
|                  |                   |                                       |                          |        |
|                  |                   |                                       |                          |        |
|                  |                   |                                       |                          |        |
|                  |                   |                                       |                          |        |
|                  |                   |                                       |                          | AL     |
|                  |                   | 1                                     |                          |        |
|                  |                   |                                       |                          |        |
|                  |                   |                                       |                          |        |
|                  |                   |                                       |                          |        |
|                  |                   |                                       |                          |        |
|                  |                   |                                       |                          |        |

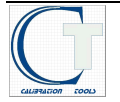

| Scheda<br>Tecnica            |                                | A NNOTAZIONI Verifiche CAMPIONE<br>Riferimento            | MANUALI |
|------------------------------|--------------------------------|-----------------------------------------------------------|---------|
| Conformità                   | Conforme -                     | Conferma Metrologica Valida                               |         |
| Data Taratura.: 03-03-2014   | Scadenza Taratura.: 03-03-2015 | Scadenza Conferma M.: 04-03-2015 Conferma Metrologica.: C |         |
| RELATIVI ALLA PRESSIONE ATMO | DSFERICA                       |                                                           |         |

La schermata anagrafica strumenti, nel riquadro inferiore della pagina, dà la situazione aggiornata della taratura. I dati non sono qui accessibili: Per modificarli si veda ANAGRAFICA STRUMENTI pag ....

Il semaforo cambia da rosso a verde, se lo strumento è conforme, in base ai dati inseriti.

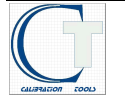

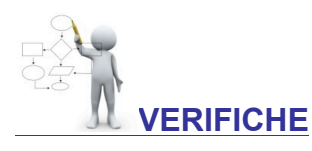

- **Data:** campo data, dove inserire la data della verifica
- **Operatore**: nominativo di chi ha effettuato la verifica. Campo automatico.
- Dislocazione: punto in cui è stata effettuata la verifica
- Q Note: campo libero dove inserire le annotazioni; le note sono legate alla riga dello strumento, quindi cambiano con il cambio della riga selezionata

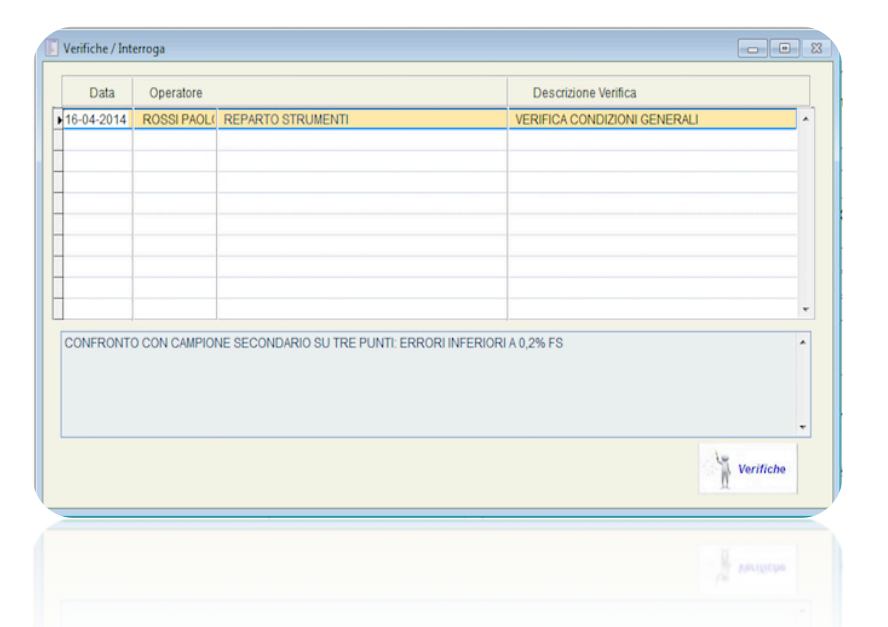

- ☑ Campione di Riferimento: inserire la sigla del Campione Primario di Riferimento
   ☑ Descrizione: descrizione del Campione Primario di Riferimento
- Data Inizio: campo data dove inserire l'inizio dell'utilizzo del Campione Primario di Riferimento
- Data Fine: campo data dove inserire la fine dell' utilizzo del Campione Primario di Riferimento, in caso di dismissione. I dati del campione devono essere conservati secondo i requisiti del proprio Sistema Qualità.
- Q Note: campo libero dove inserire le annotazioni; tutte le note sono legate alla riga dello strumento, quindi cambiano con il cambio della riga selezionata.

| ampione di Riferimento | Descrizione                       | Data inizio | data fine                |
|------------------------|-----------------------------------|-------------|--------------------------|
| ERNO                   | CAMPIONE DEL LABORATORIO ACCREDIA | 13-12-2013  |                          |
|                        |                                   |             |                          |
|                        |                                   |             |                          |
|                        |                                   |             |                          |
|                        |                                   |             |                          |
|                        |                                   |             |                          |
|                        |                                   |             |                          |
|                        |                                   |             |                          |
|                        |                                   |             |                          |
|                        |                                   |             |                          |
|                        |                                   |             | CAMPIO<br>DI<br>Riferime |
|                        |                                   |             |                          |
|                        |                                   |             |                          |

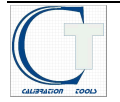

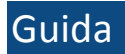

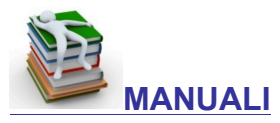

Data di Validità Manuali: campo data di inserimento del manuale.
 Descrizione: in Descrizione si inserisce l'indirizzo della cartella e del file del manuale

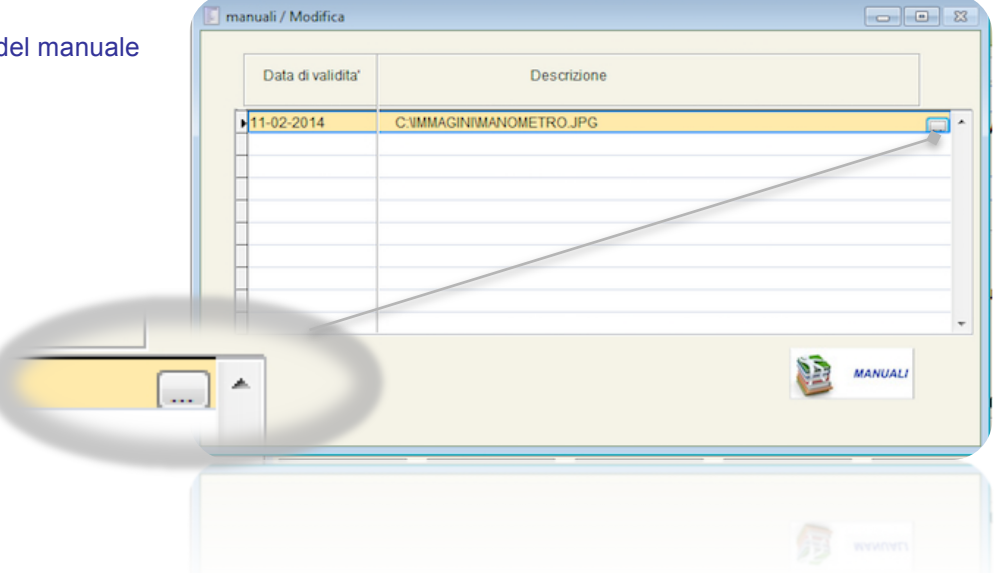

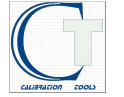

# LA FUNZIONE POST – IN

| afica Strumenti Tabelle Associate | Gestione Strumenti Ricerche | Desk Utilità Tasti Funzione Utente 1 F1=Helo F2+Stampa F3=Modifica F4 | =Carica F5=Cancella F8=Cancella Rig | a F7=Indietro F8=Avanti F9=Ricerca F10=Salva F12=F | Cerca -                                                           |
|-----------------------------------|-----------------------------|-----------------------------------------------------------------------|-------------------------------------|----------------------------------------------------|-------------------------------------------------------------------|
| 📕 Strumenti / Modifica            |                             |                                                                       |                                     |                                                    |                                                                   |
| Articolo Note Elenco              |                             |                                                                       |                                     |                                                    |                                                                   |
| Sigla Strumento.: PRC001          | MANOME                      | TRO A TUBO DI BOURDON                                                 | Camp                                | oione Primario                                     |                                                                   |
| A QUADR                           | NTE CON SCALA A SPECCHIO    |                                                                       | Camp                                | bione Secondario                                   |                                                                   |
| Nuovo (                           | ) Ricondizionato 🔘 Dismesso |                                                                       | Attenzione Strumento                | Campione di Riferimento                            |                                                                   |
| Campione di Riferimento.: ES      | ERNO                        | ONE DEL LABORATORIO ACCREDIA                                          |                                     | •                                                  |                                                                   |
| Famiglia.:                        |                             | Gruppo:                                                               |                                     |                                                    |                                                                   |
| Calomog.                          |                             |                                                                       |                                     |                                                    |                                                                   |
| Tipo Oggetto.:                    |                             |                                                                       | REPERIBILITA'                       | METROLOGICA                                        | uner an                                                           |
| Costruttore.: NUOVA FIMA          | NUOVA FIMA                  |                                                                       | Numero di Controllo.:               |                                                    |                                                                   |
| Matricola Costruttore : S1190     | 1 Data Acqui                | to: 31-12-2013                                                        | Numero Certificato.:                |                                                    | the little                                                        |
| Stato di Disponibilita'.: AD      | IN ATTESA DI DECISIONI      |                                                                       | Data.:                              | - Po B B                                           |                                                                   |
| Proprietario.: ROSS               | ROSSI S.P                   | λ.                                                                    | Scadenza in Mesi.:                  | 12                                                 |                                                                   |
|                                   |                             |                                                                       | Taratura ACCREDIA.: ()              | SI 💿 NO                                            | 1626/200                                                          |
|                                   |                             |                                                                       |                                     |                                                    |                                                                   |
| Scheda                            |                             |                                                                       |                                     |                                                    | - 53                                                              |
| Tecnica 400                       | POSIZIONE                   |                                                                       |                                     | Allegato "LAT12345 T                               | 890. MANUALI                                                      |
| Ocuforna                          |                             |                                                                       |                                     | - Inning Malida                                    |                                                                   |
| Conform                           | ta Conforme                 | - C                                                                   | onterma Metro                       | valida                                             |                                                                   |
| Data Taratura.: 13-01-2014        | Scadenza Tr                 | ratura.: 13-01-2015 S                                                 | cadenza Conferma M.: 13-02          | -2015 Conferma Metrologica.: C                     |                                                                   |
| Unità di Misura.: bar             |                             | Max inc.Acc. 0.60000                                                  | 000 Inc.Ris.Ult Tar                 | 0.50000000                                         |                                                                   |
| RELATIVI ALLA PRESSIONE           | ATMOSFERICA                 |                                                                       |                                     |                                                    | Post IN:                                                          |
|                                   |                             |                                                                       |                                     | Il file collegato pu                               | uò essere visto e richiamato.                                     |
|                                   |                             |                                                                       |                                     |                                                    |                                                                   |
|                                   |                             |                                                                       | Nc                                  | on si deve mai cambiare la po<br>se no si pe       | osizione del file negli archivi del comp<br>erdono i collegamenti |

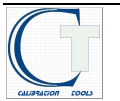

### Guida

Il programma permette di allegare tutti i documenti che si desidera, ad ogni strumento, con la possibilità di richiamarli in qualunque momento, tramite la funzione Post – IN. I documenti possono essere di qualsiasi formato riconosciuto dal sistema operativo installato. I Post - IN possono essere di vari colori e permettono di aggiungere note e promemoria.

### **GESTIONE DEI POST-IN**

In questa sezione sono spiegati i vari utilizzi dei Post-IN (si possono gestire anche i colori dei post-in)

Selezionando il Post-IN, la barra ad icone del menù nella schermata in alto diventa il menù del Post-IN con tutte le possibilità di: modificare, inserire, copiare, ecc.

#### Post-IN con Allegati

Per inserire il collegamento di uno specifico record in un Post-In è necessario innanzitutto selezionare il record e quindi trascinare il record all'interno della maschera tramite drag & drop.

Quando il record è stato selezionato, sotto il cursore del mouse appare un rettangolo; il cursore cambia in croce quando ci si posiziona sul Post-IN.

Seguendo gli stessi criteri è possibile inserire il collegamento a tutti i tipi di file.

#### Collegamento di un Post-IN ad un Record

Per collegare un Post-IN ad un record è necessario creare il Post-IN, aprire la maschera e selezionare il record al quale lo si desidera collegare e quindi trascinare il Post-IN all'interno del record; a video compare inoltre la conferma di aggiunta dell'avviso.

Il Post-In sarà visualizzato, non solo accedendo all'anagrafica, ma anche richiamando un record da un'altra funzione.

#### Integrazione di un Post-IN nella maschera

Per integrare un Post-IN in una maschera è necessario accedere al record nel quale si desidera integrare, quindi creare il Post-IN, entrare in modalità modifica di quest'ultimo e quindi attivare il campo Integra nel Form; è inoltre possibile attribuire un titolo alla nuova scheda della maschera. Seguendo i passi descritti nel paragrafo precedente, inserire il Post-IN nel record.

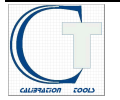

## QUERY

Per gli utenti più evoluti è possibile effettuare delle **query** per estrapolare i dati a proprio piacimento. Nella maschera "Scrivania generale", selezionando **Opzioni** esce la maschera di figura ... dove si possono fare le estrapolazioni più diversificate.

| Pratica               | 0,00       | ۳.      | 1  | 🤌 Q        | <<0pzioni | <u>I</u> nterroga |
|-----------------------|------------|---------|----|------------|-----------|-------------------|
| Seleziona Ordinamento | Campi   SQ | L   Fi  | le |            |           |                   |
|                       | ~          | like    | ^  |            |           |                   |
|                       |            | =<br><> |    |            |           |                   |
|                       |            | ۲       | ~  | <u>0</u> R |           |                   |

Nel menù a tendina, situato in alto a sinistra dello schermo, alla voce **Utility**, si possono usare anche i disegnatori di query

# STAMPE

Tutte le stampe sono personalizzabili con il logo aziendale come intestazione.

# **ESPORTAZIONE DATI**

Il tasto esportazione dati permette di esportare tutti i dati su cui si sta lavorando in formato excel.

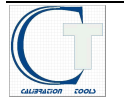